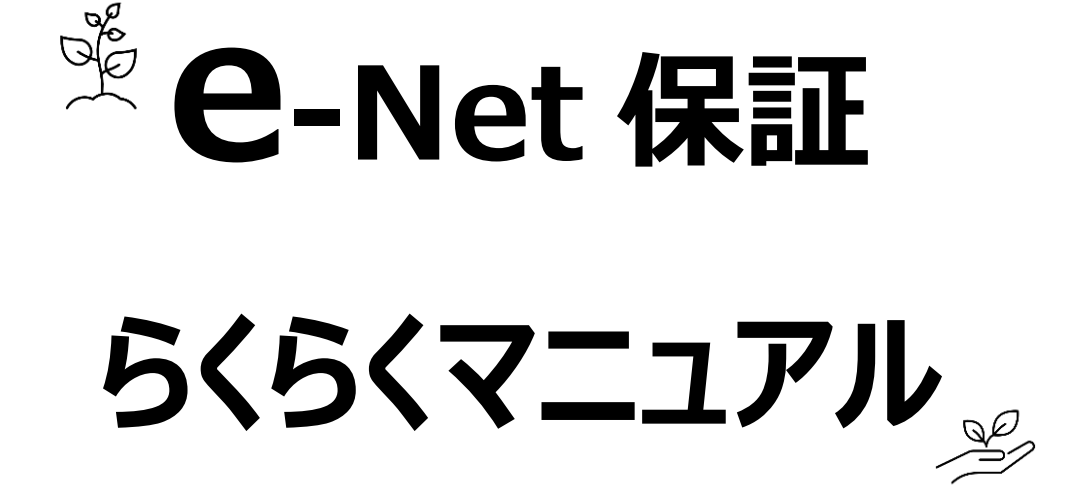

# 管理部門編

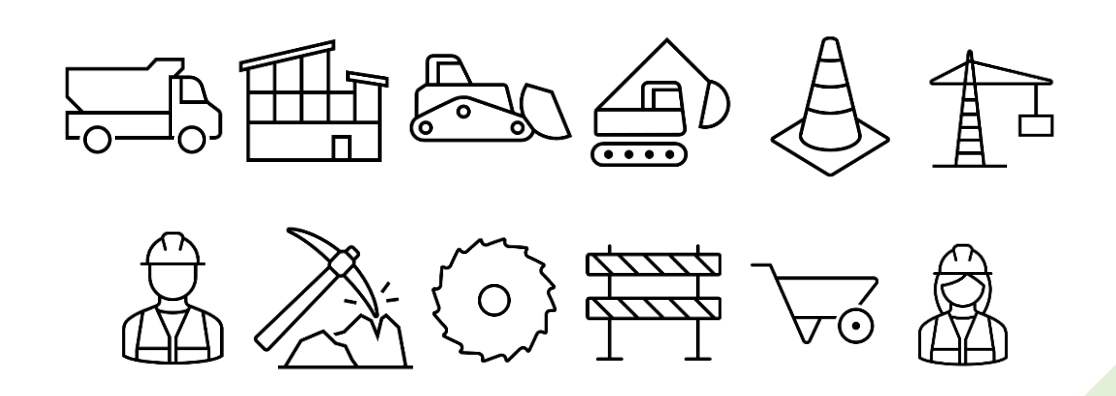

西日本建設業保証株式会社

| はじめに |                     | 1  |
|------|---------------------|----|
| 1. 3 | システム概要              | 1  |
| 2. e | e – N e t 保証のご利用    | 1  |
| (1)  | )   推奨環境            | 1  |
| (2)  | ) ご利用時間             | 1  |
| 3. 🔻 | マニュアルの記述について        | 1  |
| 1章 基 | 基本操作                | 2  |
| 1-1  | システムにログインする         | 2  |
| 1-2  | パスワードを忘れた場合         | 3  |
| 1-3  | HOME画面(メニュー)        | 5  |
| 1-4  | 操作上の注意事項            | 6  |
| 2章 億 | 吏途内訳明細書・払出依頼書の作成    | 7  |
| 2-1  | 使途内訳明細書の作成・変更       | 7  |
| 2-2  | 使途内訳明細書の複数作成 <特別作成> | 10 |
| 2-3  | 払出依頼書の作成            | 12 |
| 3章 前 | 前払金手続き状況・保証契約内容の確認  | 14 |
| 3-1  | 前払金手続状況の確認          | 14 |
| 3-2  | 保証契約内容の確認           | 15 |
| 4章 そ | その他                 | 16 |
| 4-1  | お客様情報の追加・変更         | 16 |
| 4-2  | 支払先情報等の追加・変更        | 17 |

## 目次

## はじめに

本書は、 e – N e t 保証システム(以下、 e – N e t 保証)をご利用いただくための操作マニュアルです。

## 1. システム概要

e – N e t 保証とは、インターネットで前払金保証等のお申込みができるシステムです。 管理部門の I Dを使用した場合、使途内訳明細書・払出依頼書の作成や変更等ができます。

## 2. e – N e t 保証のご利用

e-Net保証ご利用にあたっての、推奨環境/利用時間は、以下のとおりです。

### (1) 推奨環境

弊社ホームページ「e-Net保証とは」をご参照ください。

(https://www.wjcs.net/enet/)

ご利用にあたっての留意事項等は、弊社ホームページ「e – N e t 保証 Q & A 」に掲載しています。 (https://www.wjcs.net/enet/qa.php)

\_\_\_\_\_

## (2) ご利用時間

全日(土日祝含む)8:30~24:00

※ただし、メンテナンス日等、弊社が指定する日時はご利用いただけません。 ※支店窓口の営業時間は、平日(月~金)9:00~17:00 となります。

## 3. マニュアルの記述について

マニュアルで使用している記号には、以下の意味があります。

| 🍹 注意    | システムを使用するうえで、注意すべき事項                    |  |  |  |  |  |
|---------|-----------------------------------------|--|--|--|--|--|
| 🖋 POINT | システムを使用するうえで、知っておくべき事項                  |  |  |  |  |  |
|         | 参照するマニュアルのページ数                          |  |  |  |  |  |
| *       | 補足説明                                    |  |  |  |  |  |
| [00]    | HOME画面のメニュー名 例)【前払金保証・契約保証 申込】をクリックします。 |  |  |  |  |  |
| [00]    | クリックする対象のボタン名の「次へ」をクリックします。             |  |  |  |  |  |
| [00]    | 選択する項目や帳票名等の例)「受注形態」を選択します。             |  |  |  |  |  |

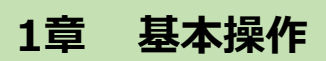

e – N e t 保証の基本操作をご説明します。

## 1-1 システムにログインする

弊社ホームページ(<u>https://www.wjcs.net/</u>)からログインします。

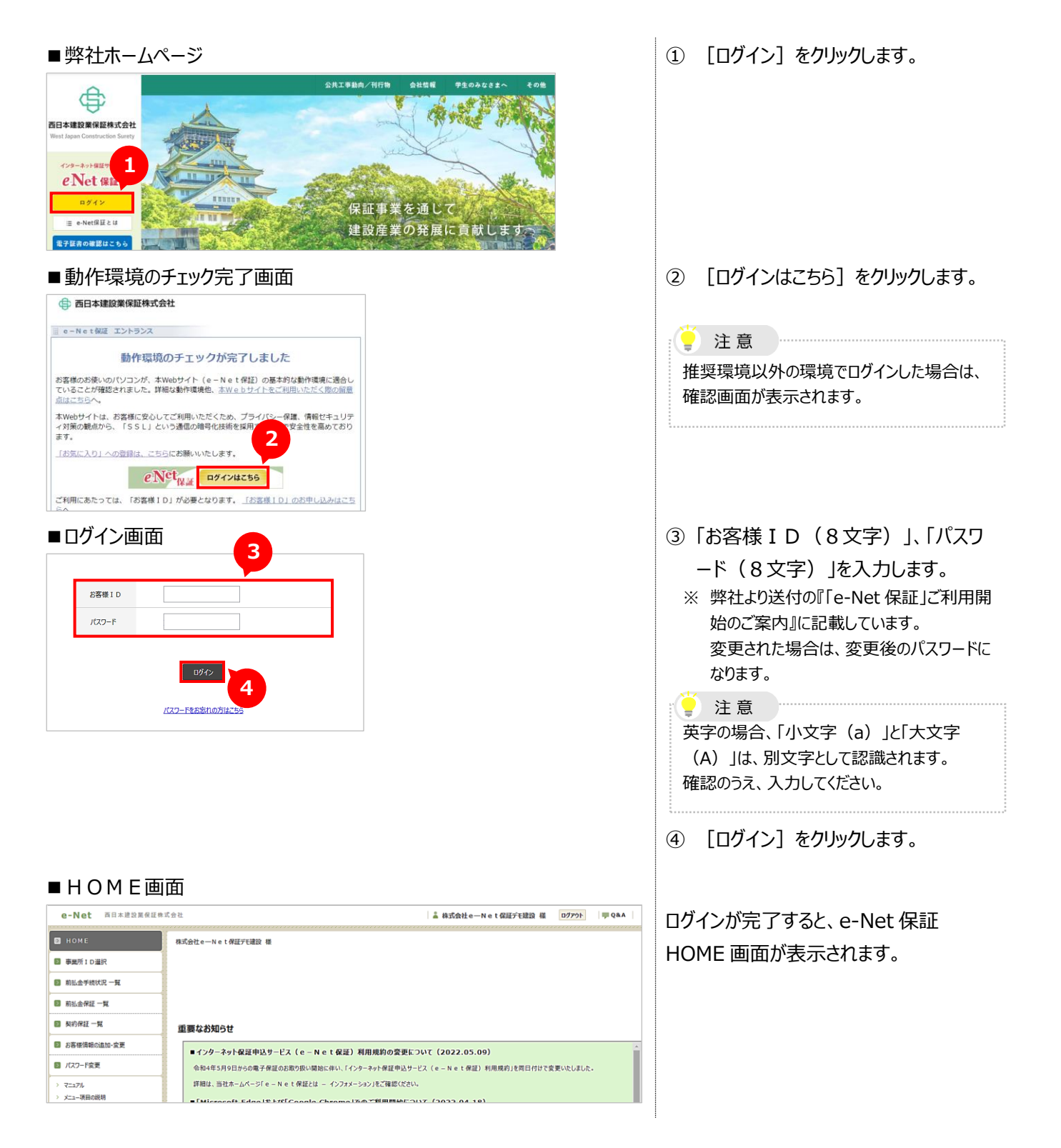

## 1-2 パスワードを忘れた場合

2 注意

パスワードを忘れた場合は、お客様 I Dと登録されている代表アドレスを使って、パスワードの再設定を行います。

お客様ID、代表アドレスをお忘れの場合は、弊社担当支店までご連絡ください。

弊社ホームページ(https://www.wjcs.net/)からログイン画面に進みます。 💷 P.2 参照

| ■ログイン画面                                                    | ① [パスワードをお忘れの方はこちら]を                                                                                                    |
|------------------------------------------------------------|----------------------------------------------------------------------------------------------------|
| e – Net保証 ログイン                                             | クリックします。                                                                                                    |
| ■ パスワード再設定依頼<br>e – N e t 保証 パスワード再設定依頼<br>Z<br>Z<br>K若様1D | <ul> <li>②「お客様 I D」、「代表アドレス」を入力します。</li> <li>※「代表アドレス」とは e-Net 保証の利用申込時に申請されたメールアドレスです。<br/>変更された場合は、変更後のメールアドレスです。</li> <li>③ [送信]をクリックします。</li> </ul> |
| この この この この この この この この この この この この この                     | <ul> <li>注意</li> <li>[送信]をクリックすると、現在のパスワードは使用できなくなります。</li> <li>また、再設定が完了するまでシステムはご利用いただけません。</li> </ul>                                                |
| ■確認メッセージ<br>パスワード再設定依頼を行ないますか?                             | ④ [はい]をクリックします。                                                                                                    |

| ■メール送信確認                                                                                                    | 代表アドレスにメールが送信されます。                                                                                                    |
|----------------------------------------------------------------------------------------------------|----------------------------------------------------------------------------------------------------|
| 代表アドレスヘメールを送信しました。<br>まだパスワード再設定は完了していません。<br>メールに記載されたURLにアクセスし、パスワードの再設定を行ってください。                                                                                                    | ⑤ 【閉じる】をクリックします。                                                                                                    |
| ■ ログイン画面<br>e-Net保証ログイン画面                                                                                                    | 代表アドレスに届いたメールに記載の<br>URLにアクセスします。                                                                                                    |
| 6<br>ノC7-ド商設在はごちら                                                                                                    | ログイン画面が表示されます。<br>⑥ [パスワード再設定はこちら]をクリッ<br>クします。                                                                                                    |
| ■パスワード再設定画面<br>e-Net保証パスワード再設定(ログイン認証)                                                                                                    | ⑦ 「お客様 I D」、メールに記載された<br>「パスワード再設定コード」を入力しま<br>す。                                                                                                    |
| 7<br>たる様 I D<br>パスワード再設定コード                                                                                                    | <ul> <li>注意</li> <li>「パスワード再設定コード」の有効期間は、</li> <li>再設定依頼より12時間以内です。</li> <li>有効期間が過ぎた場合は、再度、「パスワード</li> <li>再設定依頼」を行ってください。</li> </ul>                                        |
| 8                                                                                                    | ⑧ [次へ]をクリックします。                                                                                                    |
| e – Net保証 パスワード再設定                                                                                                    | 「お客様ID」が表示されます。<br>⑨ 任意の新しいパスワードを入力します。                                                                                                    |
| お客様10     12345678       新しいV(スワード        新しいV(スワード (確認入力)        月日本     1       月日本     1       第以次ワードを再認定するにあたってのご注意     1.       月日本     1.       月日本     1.       日本     1.       日本 <th><ul> <li>注意</li> <li>・パスワードは、半角英字および半角数字を<br/>組み合わせて8文字としてください。</li> <li>・半角英字および半角数字以外の記号等は<br/>ご利用いただけません。</li> <li>・英字の場合、「小文字(a)」と「大文字<br/>(A)」は、別文字として認識されます。</li> </ul></th> | <ul> <li>注意</li> <li>・パスワードは、半角英字および半角数字を<br/>組み合わせて8文字としてください。</li> <li>・半角英字および半角数字以外の記号等は<br/>ご利用いただけません。</li> <li>・英字の場合、「小文字(a)」と「大文字<br/>(A)」は、別文字として認識されます。</li> </ul> |
| <ul> <li>ハンデ 「いかねいにな、のフルル・ナイエノプログログ(うねねのぞ)がなりたりとりなせん。</li> <li>再設定される)(スワードは、次回りグインの厚から有効となります。</li> <li>パスワードは、半月美学おび「半月数学を組み合わせて&amp;文字として(ださい、<br/>この他の記号等法(7)用いたけません。</li> <li>英字26種類 a~z (A~z)</li> <li>数字10種類 0~9</li> <li>美字の場合、小文字 (a) と大文字 (A) は区別されますのでご注意(ださい。</li> </ul>                                                                                                    | ⑩ 【再設定】をクリックします。                                                                                                    |

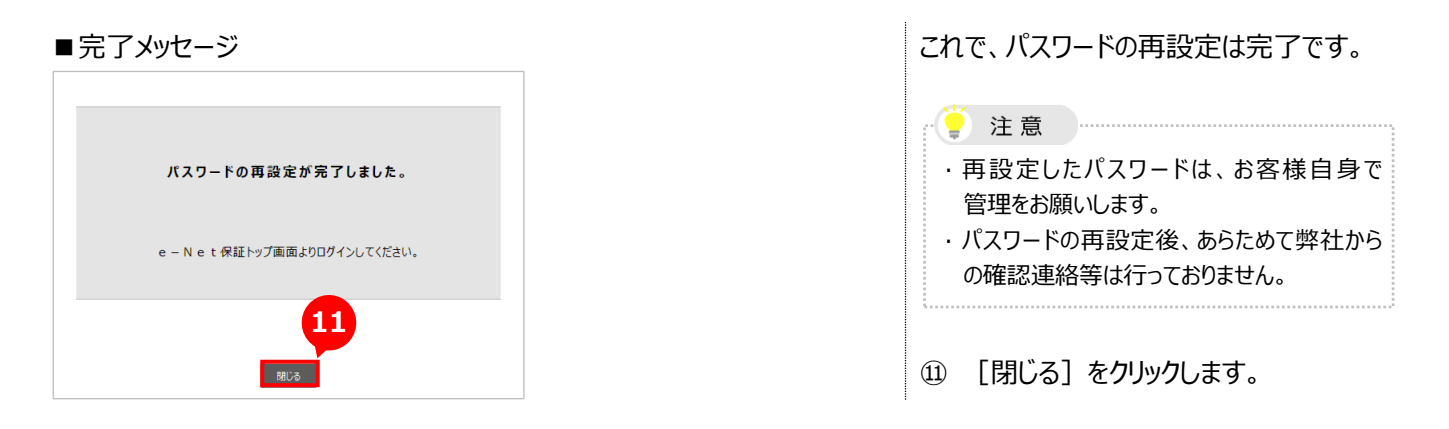

## 1-3 HOME画面(メニュー)

HOME画面はログイン後に表示される画面です。 左のメニューから手続きを行います。

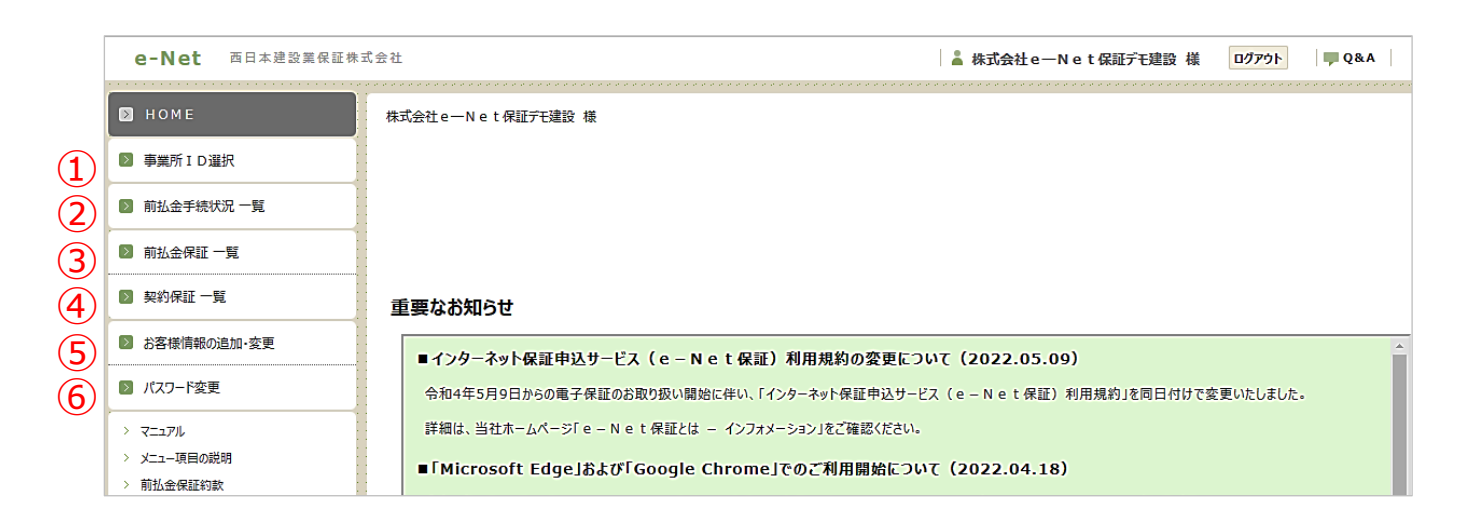

|   | メニュー名       | 説明                                                 | 参照頁  |
|---|-------------|----------------------------------------------------|------|
| 1 | 事業所ID選択     | 事業所IDの選択                                           | P.7  |
|   |             | ※山クインした事業所の使途内訳明細書・払出依頼書の作成や変更、支払先<br>情報等の変更ができます。 |      |
| 2 | 前払金手続状況 一覧  | 各事業所が e – N e t 保証でお申込みした工事の使途内訳明細                 | P.14 |
|   |             | 書の手続き状況の一覧                                         |      |
|   |             | ※使途内訳明細書の作成状況、前払金の払出状況の確認にご利用ください。                 |      |
| 3 | 前払金保証 一覧    | 前払金保証証書の発行を行った工事の一覧                                | P.15 |
|   |             | ※ e – N e t 保証でお申込みいただいたもの以外も全て表示されます。             |      |
|   |             | お申込み状況の管理等にご利用ください。                                |      |
| 4 | 契約保証一覧      | 契約保証証書の発行を行った工事の一覧                                 | P.15 |
|   |             | ※ e – N e t 保証でお申込みいただいたもの以外も全て表示されます。             |      |
|   |             | お申込み状況の管理等にご利用ください。                                |      |
| 5 | お客様情報の追加・変更 | お客様情報(メールアドレス、担当者、使途内訳明細書作成時に使                     | P.16 |
|   |             | 用する支払先情報等)の追加・変更                                   |      |
|   |             | ※支払先情報等は各事業所IDでログイン後、追加・変更ができます。                   |      |
| 6 | パスワード変更     | パスワードの変更                                           |      |
|   |             | ※セキュリティ維持のため、定期的な変更をおすすめします。                       |      |

## 1-4 操作上の注意事項

■各入力項目の移動

Tab キーまたはマウスをご使用ください。Enter キーでは次項目への移動はできません。 また、BackSpace キーを押した場合、エラーになることがあります。

### ■入力文字

以下の文字は使用不可となっております。

単位記号・・・・・ ℓ mm cm m km mm cm m km 等 ※入力エラーとして扱われるため、次画面へ進めません。

■ご利用中断

中断されて60分以上経過した場合、安全確保のため自動的に通信が切断されます。 入力中に離席される場合は、[保存]ボタンをクリックして、入力内容を保存するようお願いします。

## 2章 使途内訳明細書・払出依頼書の作成

使途内訳明細書および払出依頼書を作成します。

## 2-1 使途内訳明細書の作成・変更

使途内訳明細書の作成または変更を行います。

| ■HOME画                                                       | 面                                                                                                    | ①【事業所ID選択】をクリックします。                   |
|--------------------------------------------------------------|----------------------------------------------------------------------------------------------------|---------------------------------------|
| e-Net 西日本建設                                                  | 한권                                                                                                    |                                       |
| 🗈 номе                                                       | RX                                                                                                    |                                       |
| □ 事業所ID選択                                                    | ▶ 事業所ID選択                                                                                                    |                                       |
| 前払金手続状況 一覧                                                   |                                                                                                    |                                       |
| 前払金保証一覧                                                      |                                                                                                    |                                       |
| ◎ 契約保証 一覧                                                    | 重要なお知らせ                                                                                                    |                                       |
| お客様情報の追加・変更                                                  | ■インターネット保証申込サービス (e - N e t 保証) 利用規約の変更について (2022.05.09)                                                           |                                       |
| 図 パスワード変更                                                    | 令和4年5月9日からの電子保証のお取り扱い構始に伴い、「インターネット保証申込サービス (e – N e t 保証)利用規約1を同日付けで変更いたしました。                                     |                                       |
| <ul> <li>&gt; マニュアル</li> <li>&gt; メニュー项目の説明</li> </ul>       | 評価は、当在ホームページI € - N € 「学和とは - イン/オメージョンJ & 「構築にたさい。<br>■「Microsoft Edge はたた「「Coopie Chrome」をめて利用問題について(2022_04_10) |                                       |
| ■事業所ID                                                       | 選択画面                                                                                                    | ② 使途内訳明細書を作成または変更                     |
| • НОМЕ                                                       | 事業所 I D 選択                                                                                                    | する事業所の「ログイン]をクリック」。                   |
| ▶ 事業所1D選択                                                    | 申込事業所にログインすると、該当事業所に代わって使途内訳明細書・払出依頼書が存成できます。                                                                      |                                       |
| ◎ 前払金手続状況 一覧                                                 |                                                                                                    | ます。                                   |
| 前払金保証一覧                                                      |                                                                                                    |                                       |
| ▶ 契約保証 一覧                                                    | 事業所ID 申込事業所名                                                                                                    |                                       |
| 図 お客様情報の追加・変更                                                | 10099999 東京支店 日が少                                                                                                  |                                       |
| ◎ パスワード変更                                                    | 20099999 大阪支店                                                                                                    |                                       |
| <ul> <li>&gt; マニュアル</li> <li>&gt; メニュー項目の説明</li> </ul>       | 21099999 初期文章 ログイン                                                                                                 |                                       |
|                                                              |                                                                                                    |                                       |
| ■×ニュー一覧                                                      |                                                                                                    | ③【使途内訳明細書·払出依頼書 作                     |
| 🛛 НОМЕ                                                       | ** _ 估论内訳明细聿.                                                                                                    | 成】をクリックします。                           |
| ■ 使途内訳明細書・<br>払出依頼書・<br>作成                                   | ◎ 2 反应 3 3 5 5 4 4 4 4 4 4 4 4 4 4 4 4 4 4 4 4                                                                     |                                       |
| ◎ 資料送付                                                       |                                                                                                    |                                       |
| 国 過去の資料送付 一覧                                                 |                                                                                                    |                                       |
| ◎ 支払先情報等の追加・変更                                               | 重要なお知らせ                                                                                                    |                                       |
| > 過去の使送内訳(明報書) > マニュアル                                       | ■インターネット保護申込サービス(e-Net保証)利用規約の変更について(2022.05.09)                                                                   |                                       |
|                                                              | 空初4年5月9日からの電子保証のお取り規則に伴い、1インターネット保証甲込ラーと人(ℓ − N ℓ (保証)利用規約」を向口付けで変更いたしました。                                         |                                       |
| ■工事一覧                                                        |                                                                                                    | ④ 一覧から使途内訳明細書を作成                      |
| В НОМЕ                                                       | 使途内訳明細書-払出依頼書 作成(一覧)                                                                                               | または変更する工事の [編集] を                     |
| 日 使送入訳明細書・ 作成 払出依頼書  ・ 作成                                    | Handradia US: AMG Orn Alice Con Hite Con                                                                           | クリックします。                              |
| <ul> <li>         資料送付         <ul> <li></li></ul></li></ul> | CONCERNENT CONCERNENT CONCERNENT CONCERNENT CONCERNENT                                                             |                                       |
| 支払先情報等の追加・変更                                                 | 区分 G建筑的新号 工事名 新出金額 (F) 法出税局 (F) その總 快速用深度時間 私出 依頼書                                                                 | POINT                                 |
| > 過去の便途内訳明報書                                                 | 中國 净水串行/電気設備工事 10,000,000 10,000,000 🗄 🛛 未送信 🔜 🧰 🦚                                                                 | 【区分】                                  |
| > 7=17%                                                      | 市道〇号線 交通安全工事 80,000,000 80,000,000 汪 🛛 未送信 🞉 🛃 有成                                                                  | い下の区分が表示されます                          |
|                                                              |                                                                                                    |                                       |
|                                                              | 編集                                                                                                    |                                       |
|                                                              |                                                                                                    | 則払金増額、 使途内訳明細書を特別                     |
|                                                              |                                                                                                    | JV分割、 作成したもの*1                        |
|                                                              |                                                                                                    | その他                                   |
|                                                              |                                                                                                    | 空白通常の前払                               |
|                                                              |                                                                                                    | · · · · · · · · · · · · · · · · · · · |
|                                                              |                                                                                                    | *1                                    |

□ P.10「2-2 使途内訳明細書の複数作成

<特別作成>」参照

#### POINT 絞り込み条件 一覧は、状況に応じて絞り込みができます。払出が全て完了した工事は、自動的に一覧から削除されます。 なお、削除された工事は、メニュー一覧の【過去の使途内訳明細書】で確認できます。 使途内訳明細書 状況: すべての状況 ∨ 一覧を絞り込むことができます。 絞り込む クリア その他の条件▼ クリック 使途内訳明細書 状況: すべての状況 🗸 一覧を絞り込むことができます。 絞り込む クリア 閉じる▲ \_\_\_\_\_ 払出予定時期 : 令和 🖌 ✔年 ✔月 ✔旬 保証契約番号 (半角数字) 状況 使途内訳明細書 状況: すべての状況 ~ 未送信 : 一度も送信されていない工事 すべての状況 未確定:内容が一部未確定の工事 区分 保証契約番号 未確定 確定 確定 : 内容が全て確定している工事 「払出予定時期」、「保証契約番号」での絞り込みが可能 その他の条件▼ ⑤ 「入力〕をクリックします。 ■使途内訳明細書 編集画面 使途内訳明細書 編集 0「入力」ボタンを押すと使用する項目の内訳が入力できます。 POINT 工事名 保证契約番号 区分 前払 市道〇号線 交通安全工事 基本情報変更 前払金額等の変更がある場合は、 基本情報変更をクリックし、変更します。 前払金 合計 80,000,000 円 使用項目 未定金額 80.000.000 円 5 払出予定 払出 金額(円) 状況 方法 支払先 (名称・住所・電話番号) 前払金を使用する項目 前払金使用金額(円) 月/旬 数量 余額 ■使途内訳明細書 入力画面 ⑥ 使用項目等の内容を入力します。 ※ 使用項目は、 使用項目 選択・入力 使途内訳明細書 入力 またはお客様登録分から選択します。 使用项目 未定金額 66.000.000 PI 6 前払金を使用する項目 **送頭** 下請代金 使用項目 土工事 使用項目 選択・入力 お客様登録分 前払金 使用金額 (全半角) 全所要金額 14,000,000 円 (半角数字) 全所要数量 当該項目での使用金額の合計を入力する。 14,000,000 円 (半角数字) 使用金額: 前払金 使用金额 追捕 (払出時期未定のものも含む) a: 令和 v 5 v 年 6 v 月 上 v 旬 2,000,000 円 (半角数字) 払出予定 b: 令和 🗸 5 ¥ 年 7 ¥ 月 下 ¥ 旬 4,000,000 円 (半角数字) 払出時期、金額が決まっている内容を入力 5 ~ 年 8 ~ 月 下 ~ 句 c: 令和 ¥ 4,000,000 円 (半角数字) 払出予定 5 ~ 年 ~ 月 ~ 旬 する。 d: 令和 🗸 0 円 (半角数字) (a+b+c+d) 項目計: 10,000,000 円 ▲とB に差額がある場合は、「未定金額」 **0** - **0** 未定金額: 4,000,000 円 として表示される。 □支払先が未定の場合、チェックしてください。 ----==ね式会社 (全角) 支払先名称 BB e - N e t 保証工業株式会社 支払先 選択 支払先 選択 (全角) ち払先から滞祝できます 支払先 支払先選択画面が表示される。 住所 大阪市 06-0000-00 (半角数字) ※市外局番から入力してください 過去に利用した支払先等(最大60件) 雷話都号 払出方法 ○未定 能合振込 〇 振込 ○現金(自社口座振替) から選択可能。 払出予定欄の月旬 上旬:1~10日 中旬:11~20日 下旬:21日~月末 キャンセル POINT 使用項目や支払先は事前に登録できます。 [] P.17「4-2 支払先情報等の追加・変更」 参昭

⑦ [完了]をクリックします。

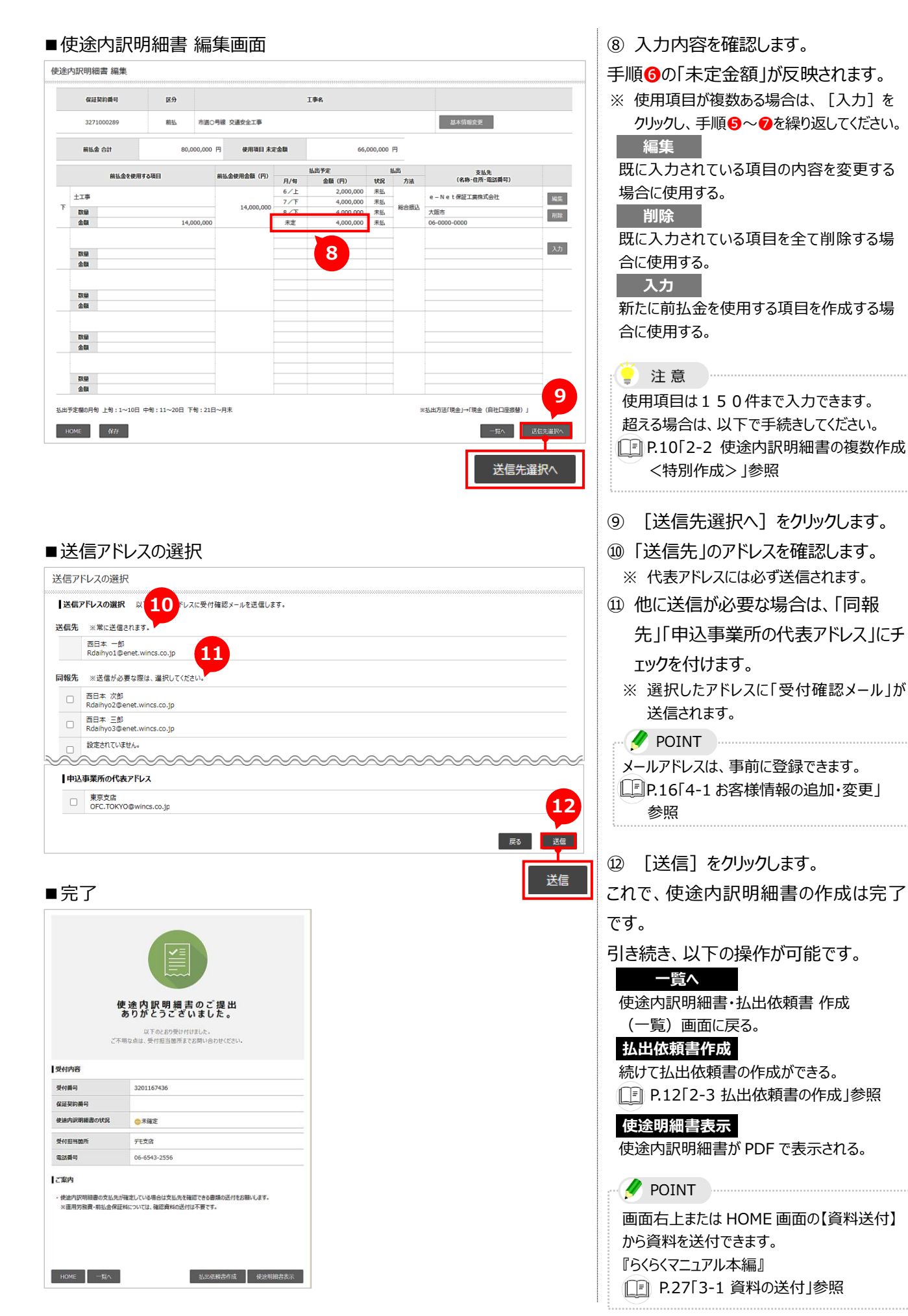

## 2-2 使途内訳明細書の複数作成 < 特別作成 >

同一の保証契約において使途内訳明細書の複数作成(特別作成)が必要な場合があります。 以下のような場合には、特別作成をご利用ください。

| 前払金の増額 | 前払金の増額変更により、使途内訳明細書が別途必要な場合    |
|--------|--------------------------------|
| JV分割   | J V 分割のお申込みで使途内訳明細書が別途必要な場合    |
| その他    | 使途内訳明細書の枚数が不足する場合              |
|        | e-Net保証以外のお申込みで、使途内訳明細書を作成する場合 |

| ■HOME画                                                 | 面                                                                                                    | ①【事業所 I D選択】をクリックします。     |
|--------------------------------------------------------|----------------------------------------------------------------------------------------------------|---------------------------|
| e-Net 西日本建設                                            | 2社 ▲ 株式会社e−Net保護デモ建設 様 ログアウト ■ Q&A                                                                                                    |                           |
| В НОМЕ                                                 | 4.5                                                                                                    |                           |
| ■ 事業所ID選択                                              | ▶ 事業所ID選択                                                                                                    |                           |
| 前払金手続状況 一覧                                             |                                                                                                    |                           |
| 前払金保証一覧                                                |                                                                                                    |                           |
| 契約保証一覧                                                 | 重要なお知らせ                                                                                                    |                           |
| お客様情報の追加・変更                                            | ■ インターネット保証申込サービス( e - N e t 保証)利用規約の変更について(2022.05.09)                                                                                                |                           |
| 🛐 パスワード変更                                              | 令和4年5月9日からの電子保証のお取り扱い開始に伴い、「インターネット保証申込サービス (e-Net保証)利用規約」を同日付けで変更いたしました。                                                                              |                           |
| <ul> <li>&gt; マニュアル</li> <li>&gt; メニュー项目の説明</li> </ul> | 評細は、当社ホームページ「e - N e t 保証とは - インフォメーション」をご確認ください。  Filiproceft Edge はただ「Coopel o Chrome」でのご利用問題に「コリス (2023-04-18)                                      |                           |
|                                                        |                                                                                                    |                           |
| ■事業所 I D                                               | 選択画面                                                                                                    | ② 使途内訳明細書を作成または変更         |
| И НОМЕ                                                 | 事業所ID選択                                                                                                    | する事業所の [ログイン] をクリックし      |
| ☑ 事業所ⅠD選択                                              | 中込事業所にログインすると、該当事業所に代わって使途内訳明細書・払出依頼書が存成できます。                                                                                                    | ±                         |
| ■ 前払金手続状況 一覧                                           |                                                                                                    | ፚሃ。                       |
| ■ 前払金保証 一覧                                             | 2                                                                                                    |                           |
| ◎ 契約保証 一覧                                              | 事業所 I D 申込事業所名                                                                                                    |                           |
| お客様情報の追加・変更                                            | 10099999 東京支店                                                                                                    |                           |
| ◎ パスワード変更                                              | 20099999 大販支店                                                                                                    |                           |
| <ul> <li>&gt; マニュアル</li> <li>&gt; メニュー項目の説明</li> </ul> | 21099999 脳展気法 ログイン                                                                                                    |                           |
|                                                        |                                                                                                    |                           |
| ■ X <sup></sup> 一覧                                     |                                                                                                    | ③【使途内訳明細書・払出依頼書 作         |
|                                                        | ad                                                                                                    |                           |
| ● 传递内訳明報書· 作成                                          | ☆ 使途内訳明細書・ 作成                                                                                                    | 成】をクリックします。               |
| 公田依頼書 ■ 資料送付                                           | ▲ 払出依頼書                                                                                                    |                           |
| ■ 過去の資料送付一覧                                            |                                                                                                    |                           |
| 支払先情報等の追加・変更                                           | 重要なお知らせ                                                                                                    |                           |
| > 過去の供途内訳明報書                                           | ■インターネット保証申込サービス(e – N e t 保証)利用規約の変更について(2022.05.09)                                                                                                  |                           |
| > <=17%                                                | 令和4年5月9日からの電子保証のお取り扱い開始に伴い、「インターネット保証中込サービス (e-Net保証)利用規約」を同日付けて変更いたしました。                                                                              |                           |
| · 正面形 1 5 340 4 至 7                                    |                                                                                                    |                           |
| ■丁事—暫                                                  |                                                                                                    | ④ 特別作成の理由によって 以下から        |
|                                                        |                                                                                                    |                           |
| <ul> <li>HOME</li> <li>使涂内訳明細書・</li> </ul>             | 使途内訳明細書•払出依賴書 作成 (一覧)                                                                                                    | 選択します。                    |
| 山田伝統書                                                  |                                                                                                    | ・前払金の増額                   |
| <ul> <li>過去の資料送付 一覧</li> </ul>                         |                                                                                                    |                           |
| 支払先情報等の追加・変更                                           | 区分         保証契約書号         工事名         新払金額(円)         払出残高(円)         その他         使通知原明開幕         私出           状況         編集         P D F         依頼書 | ・」V分割                     |
| > 過去の使途内訳明細書                                           | 中國 净水塔心/電気設備工事 10,000,000 10,000,000 🗄 0.末送信 🚾 60                                                                                                    | ・その他                      |
| > 7=171                                                | 市道〇号線 交通安全工事 80,000,000 80,000,000 \Xi 🛛 👫 🛃 有度                                                                                                    |                           |
|                                                        |                                                                                                    | ※ ここしは、「町1公並の「自領」 をクリックしま |
|                                                        | 8,750,000 8,750,000 注                                                                                                    | 9 •                       |
|                                                        | 前払金の増額 」又分割 その他                                                                                                    |                           |
|                                                        | は 別介成: 前社会の標準 リ ソ 20 利 その他 ・  いずれかをクリック                                                                                                    |                           |

■使途内訳明細書 特別作成画面 ⑤ 関連する保証契約番号がある場合は В НОМЕ 使途内訳明細書 特別作成 (前払金の増額) 「保証契約番号」を入力し、「区分」を 5 た、使途内駅明編書の作成が必要な場合は、こちらから新たに作成できます。 10基本価額の入力を省略することができます。 ■ 使途内訳明細書· 払出依頼書 前払金の増額変更、JV分割、枚数が不足し
 保証済のものであれば、保証契約番号を入力す 選択します。 資料送付 過去の資料送付 一覧 保証契約曲号 ※ ない場合は空白で進めます。 (半角数字) 6 支払先情報等の追加・変更 区分 ◎前払 ○中間 過去の使途内訳明細書 マニュアル 戻る ⑥ [基本情報へ]をクリックします。 事業所ID 選択へ戻る 基本情報へ ■使途内訳明細書の基本情報画面 ⑦「前払金(預託金額)」を入力しま 使途内訳明細書の基本情報 す。 保证契约番号 9999000001 ※ 増額変更の場合は、増額分の保証金額 区分 前払 ○中間 を入力してください。 受付番号 例) 前払金が20百万⇒30百万に増 e – N e t 保証デモ建設株式会社 預託者 (受注者) \_\_\_\_\_(@fb) 額した場合、増額分の10百万を入力し ます。 JV名 (全角) 00銀行 CCarers ××支店 ※変更する場合は「預託金融機関 選択・入力」ボタンを押してください 預託金融機關 遥訳·入力 預託金融機関 ⑧ [明細書 編集へ]をクリックします。 7 ○○小学校改築工事 工事名 ※「保証契約番号」を入力した場合は、 (全角) 0 円 (半角数字) 基本情報の入力を省略できます。 前払金 (預託金額) 払出残高 0 円 : 😑 注意 8 「前払金(預託金額)」を入力せずに、 [明細書 編集へ] をクリックすると、 明細書 編集へ 以下のエラーが表示されます。 0 円 (半角数字) BH 187 1824 前払金 (預託金額) ▲増額分の保証金額を入力してください。

### ■使途内訳明細書 編集画面

| MALSOF JH 13 | 2.97      |            |           | -   | L爭名   |           |     |              |
|--------------|-----------|------------|-----------|-----|-------|-----------|-----|--------------|
| 9999000001   | 前払        | 00小学校      | 咬改築工事     |     |       |           |     | 基本情報変更       |
| 前払金 合計       | 28        | ,200,000 円 | 使用項目 未定   | 金額  | 2     | 8,200,000 | 8   |              |
|              |           |            |           |     | 払出予定  | ħ         | 134 | 支払失          |
| 前主           | ム金を使用する項目 | Ĥ          | 払金使用金額(円) | 月/旬 | 金額(円) | 状況        | 方法  | (名称·住所·電話番号) |
|              |           |            |           |     |       |           |     |              |
| 数量           |           |            |           |     |       |           |     | I            |
| 正朝           |           |            |           |     |       |           |     |              |
|              |           |            |           |     |       |           |     |              |
| 数量           |           |            |           |     |       |           | _   |              |
| TT UM        |           |            |           |     |       |           |     |              |
|              |           |            |           |     |       |           | _   |              |
| 数量           |           |            |           |     |       |           | _   |              |
|              |           |            |           |     |       |           |     |              |
|              |           |            |           |     |       |           | _   |              |
| 金額           |           |            |           |     |       |           | _   |              |
|              |           |            |           |     |       |           |     |              |
| 教員           |           |            |           |     |       |           | _   |              |
| 金額           |           |            |           |     |       |           | -   |              |
|              |           |            |           |     |       |           |     |              |

## ⑨ 明細を入力します。

以降の操作については、以下のページを ご覧ください。

P.7「2-1 使途内訳明細書の作成・ 変更」参照

## 2-3 払出依頼書の作成

払出依頼書を作成します。

これは、前払金の払出を行う際に預託金融機関へ提出していただく書類です。

| ■HOME画                                                                                                    | 面                                                                                                    | ①【事業所ID選択】をクリックします。                                                               |
|----------------------------------------------------------------------------------------------------|----------------------------------------------------------------------------------------------------|-----------------------------------------------------------------------------------|
| e-Net         西日本語20         1           田 HOME         事業所10選択         第           朝私会手続状況一覧         新社会学続状況一覧         1           朝私会考慮工覧         約         1           夏 約約券証一覧         1         1           夏 約約券証一覧         1         1           夏 約券提工一覧         1         1           夏 約券提工一覧         1         1           日 お客様用祭の追加・支票         1         1           日 ノスコア為         1         1 |                                                                                                    |                                                                                   |
| <ul> <li>&gt; 火ニー・項目の総相</li> <li>■事業所ID:</li> <li>● HOME</li> <li>● 中发所1D里校</li> <li>● 新払会手続状況一覧</li> <li>● おりの目の</li> </ul>                                                                                                    |                                                                                                    | ② 払出依頼書を作成する事業所の<br>[ログイン] をクリックします。                                              |
| mtx2=tvi2 其     反行併記 - 反     反行併記 - 反     S若能情報の追加-反更     J(スワード変更     /(スワード変更     /(スワード変更     /(スワード変更     /(スワード変更     /(スワード変更     /(スワード変更     /(スワード変更     /(スワード変更     /(スワード変更     //(スロード)     /(スロード)     /(スロード)                                                                                                    | 事業所1D     申込事業所名     22       10099999     東京立法     10%(2)       20099999     大規文法     10%(2)       21099999     試算支法     ログイン                                                                                                    |                                                                                   |
| メニュー一覧     ・<br>・ ・ ・ ・ ・ ・ ・ ・ ・ ・ ・ ・ ・ ・                                                                                                    | ま<br>使途内訳明細書・ 作成                                                                                                    | ③【使途内訳明細書・払出依頼書 作<br>成】をクリックします。                                                  |
| ■ <u>工事一覧</u><br>■ HOME<br>■ <u>42x4pmmat</u> mm<br>■ <u>42x4pmmat</u> mm                                                                                                    | 使途内訳明細書·払出依赖書 作成 (一覧)<br>##AQUBUBR US: #356 Q+n ##2 Con ##2 Con<br>##AQUBUBR US: #356 Q+n ##2 Con ##2 Con                                                                                                    | <ul> <li>④ 一覧から払出依頼書を作成する工事の[作成]をクリックします。</li> <li>※ 払出が全て完了した工事は、自動的に</li> </ul> |
| <ul> <li>■ 退去の資料送付 一覧</li> <li>■ 支払先情報等の追加・安要</li> <li>&gt; 過去の使地内訳時経巻</li> <li>&gt; てニュアル</li> </ul>                                                                                                    | 区分         経過契約時号         工事名         新払急額(府)         社道務備(府)         その後         受益約(昭初時)         払加           中間         多水場約:7週回設確工事         10,000,000         10,000,000         注         今末近星         回         6           中間         市道(今福)交通安全工事         80,000,000         50,000,000         注         ○末近星         回         6 | 一覧から削除されます。<br>※ 使途内訳明細書状況、払出予定時期、<br>保証契約番号による絞り込みができます。                         |
| ■ 事集所ID違決へ戻る                                                                                                    | 28,700,000     28,700,000     Ⅲ     ●\$\$338     №Ⅲ       18,160,000     18,160,000     Ⅲ     ●\$\$\$     №Ⅱ       93,000,000     Ⅲ     ●\$\$\$\$     №□     ●\$\$\$\$                                                                                                    | ■上』 殺り込み条件については、<br>P.8「2-1 使途内訳明細書の作成・変更」<br>POINT 参照                            |

### ■払出依頼書 作成画面

保证契約番号

前払金額

1 下 土工事

前払金使用項目

No

ご案内

HOME 一覧へ

払出依頼書は「払出依頼書 表示」ボタンを押すと表示されます。印刷のうえ、ご利用ください

| 保證契約冊号   | 区分                |                 | 工事名              |            |            |                                    |           |
|----------|-------------------|-----------------|------------------|------------|------------|------------------------------------|-----------|
|          | 前払 市道〇号           | 線 交通安全工事        |                  |            |            |                                    |           |
| 払出回数 第 1 | 凹                 | <b>払出手続日</b> 令和 | ▼ 5 ▼ 年 6 ▼ 月 25 | <b>→</b> 🗉 |            |                                    |           |
| 前払金額     | 80,000,000 F      | 今回払出金額          | 2,000,000 円      | 預託金残高      |            | 78,                                | 000,000 F |
|          |                   | 使途内訳明細書の内容      |                  |            |            | 1.111.111.1111.1111.1111.1111.1111 |           |
| 前払金使用項目  | 支払先               | 払出予定時期          | 払出方法             | 金額(円)      | 1          | ALLINGR AUT FR                     |           |
| ±I#      | e-Net保証工業株<br>式会社 | 令和5年 6月 上旬      | 総合振込             | 2,000,000  | 〇<br>作成しない | )<br>作成する                          | 5         |
|          |                   | 令和5年7月 下旬       | 総合振込             | 4,000,000  | )<br>作成しない |                                    | 作成清       |
|          |                   | 令和5年 8月 下旬      | 総合振込             | 4,000,000  | ●<br>作成しない |                                    | ○<br>作成済  |
|          |                   |                 |                  |            |            | 0                                  | 0         |
|          |                   | 不止              | 総合部込             | 4,000,000  | 作成しない      | (FRC 7 3                           | 作成済       |
| ме       |                   | πε              | ¥66th∆           | 4,000,000  | 作時成しない     | <b>作成する</b><br><b>予</b><br>一覧へ     |           |

**払出手続日** 令和 5 年 6 月 25 日

總合振込 總合振込日

0

月日

2,000,000 円 預託金残高

現金 (自社口座振替)

払出方法

振込

78,000,000 円

支払先

7

e – N e t 保証工業株式会社

- ※ 必要に応じて、「払出回数」「払出手続 日」を入力できます。
- ⑤ 今回作成する項目の「作成する」に チェックを付けます。

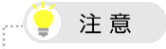

払出依頼書作成完了後、自動的に「作成す る」から、「作成済」に変わります。 再度作成したい場合は、「作成する」にチェック を付けてください。

- ⑥ [確認へ]をクリックします。
- ⑦ 払出依頼内容を確認し、[作成]を クリックします。

| НОМЕ       |                              | I |
|------------|------------------------------|---|
| ■完了        |                              |   |
|            | お客様の払出依頼書は<br>以下のと80作成されました。 |   |
| 受付内容       | 2201167426                   |   |
| 保証契約曲号     | 320110/430                   |   |
| 使途内訳明細書の状況 | ◎未確定                         |   |
| 受付担当箇所     | 元支店                          |   |
| 電話番号       | 06-6543-2556                 |   |

8

払出依頼書 表示

80,000,000円 今回払出金額

払出金額 (円)

2,000,000

これで、払出依頼書の作成は完了です。 ⑧ [払出依頼書 表示] をクリックしま

す。 : 😲 注意

払出依頼書は、印刷して保存するか、 PDF ファイルを出力して保存してください。 ※ 預託金融機関へ提出が必要です。

## 3章 前払金手続き状況・保証契約内容の確認

前払金手続き状況および保証契約内容を確認します。

## 3-1 前払金手続状況の確認

各事業所が e-Net保証でお申込みした工事の使途内訳明細書の手続き状況を一覧で確認します。

| ■HOME画                                                 | 面              |                             |                                       |                                        |                                 |              |                           | ①【前払会                                   | 金手続状況 一覧】をクリックし  |
|--------------------------------------------------------|----------------|-----------------------------|---------------------------------------|----------------------------------------|---------------------------------|--------------|---------------------------|-----------------------------------------|------------------|
| e-Net 西日本建設業保証株                                        | 式会社            |                             |                                       |                                        | 👗 株式会社e—Net保証デ                  | モ建設 様 ログアウト  | Q&A                       | ます。                                     |                  |
| ∎ номе 1                                               | 株式会社e          | Net保証デモ建設 楷                 |                                       |                                        |                                 |              |                           | 5 J 8                                   |                  |
| ■ 事業所ID選択                                              |                |                             |                                       |                                        |                                 |              |                           |                                         |                  |
| 前払金手続状況 一覧                                             |                | > 前払                        | 金手編                                   | 意状況 一舅                                 | Ē                               |              |                           |                                         |                  |
| 前払金保証一覧                                                |                |                             |                                       |                                        |                                 |              |                           |                                         |                  |
| 契約保証一覧                                                 | 重要なお           | 知らせ                         |                                       |                                        |                                 |              |                           |                                         |                  |
| お客様情報の追加・変更                                            | =128           | ターネット保証申込き                  | <b>ナ−ピス(e</b> −N                      | e t 保証)利用規約の資                          | を更について(2022.05.09)              |              | ^                         |                                         |                  |
| 1(スワード変更     1 スワード変更     1 スワード変更                     | 令和4<br>详細は     | 年5月9日からの電子係                 | ○ ○ ○ ○ ○ ○ ○ ○ ○ ○ ○ ○ ○ ○ ○ ○ ○ ○ ○ | 告に伴い、「インターネット保証申                       | B込サービス(e-Net保証)利用規約Jを<br>(ださい)。 | 同日付けで変更いたしまし | t                         |                                         |                  |
| > メニュー項目の説明                                            | = Гмі.         | crocoft Edge I#             | +18[Coogle                            | - 17777 - 7377100元回日<br>Chromelでのご利田間日 | EC117 (2022 04 18)              |              |                           |                                         |                  |
|                                                        |                |                             |                                       |                                        |                                 |              |                           |                                         |                  |
| ■前北会毛结                                                 |                | 臣仁                          |                                       |                                        |                                 |              |                           |                                         | またり ― 啓司品がまニナクナ  |
| ■刖仏並士椀                                                 | 小兀             | 見                           |                                       |                                        |                                 |              |                           | 的拉立力                                    | 元八元 見回回か衣小される    |
| M HOME                                                 | 前払金手続伏況一覧す。    |                             |                                       |                                        |                                 |              |                           |                                         |                  |
| ■ 事業所ID選択                                              | 各事業所よ<br>使途内訳明 | りe-Net保証でお申込<br> 細書・払出依頼書を作 | みいただいた工事に<br>#成する場合は、メニ               | おける使途内訳明細書の手続<br>ニューの事業所ID選択より各署       | 状況一覧です。<br>事業所の画面へロダインしてください。   |              |                           | ※ 事業P                                   | 所 I D順に表示されます。   |
| ◎ 前払金手続伏況 一覧                                           | ・「ダウンロ・        | ード」ボタンを押すと、金                | 件分をCSV形式                              | で出力できます。                               | <i>9</i> 9                      | 70-6         |                           | ※ 払出た                                   | 「全て完了」た工事は、自動的に  |
| ▶ 前払金保証 一覧                                             |                | 1                           |                                       |                                        |                                 |              |                           | 二 二 四 四 四 四 四 四 四 四 四 四 四 四 四 四 四 四 四 四 | いた別除されます         |
| ■ 契約保証 一覧                                              | 区分             | 保证契約番号                      | 事業所ID                                 | 申込事業所名                                 | 工事名                             | 明相状况         | 前払金額(円)<br>払出残高(円)        | 見人                                      | の同体でれより。         |
| お客様情報の追加·変更                                            |                |                             | 34099999                              | 山口文店                                   | 防安•通常砂防工事 第1工区                  | 😄 未確定        | 9,800,00(<br>7,600,00(    |                                         |                  |
| ■ パスワード変更                                              | J V分割          |                             | 41099999                              | 德島支店                                   | 緊急地方道路整備工事                      | ◎未送信         | 850,000<br>850,000        | 明細状》                                    | 兄                |
| <ul> <li>&gt; マニュアル</li> <li>&gt; メニュー項目の説明</li> </ul> | 中間             |                             | 41099999                              | 徳島文店                                   | 一級河川〇〇川 橋梁工事                    | ◎確定          | 46,349,00(<br>10,769,00(  | 未送信                                     | 一度も送信されていない工事    |
| > 前払金保証約款                                              |                |                             | 41099999                              | 徳島支店                                   | 府道○○号線道路改良工事                    | ◎確定          | 8,820,00(<br>2,320,00(    | 未確定                                     | 内容が一部未確定の工事      |
|                                                        |                |                             | 42099999                              | 愛媛支店                                   | 道路改良工事                          | ◎未送信         | 5,000,00(<br>5,000,00(    | 確定                                      | 内容が全て確定している工事    |
|                                                        | その他            |                             | 42099999                              | 爱媛文店                                   | 道路改良工事                          | ◎ 未確定        | 4,000,00(                 |                                         |                  |
|                                                        |                |                             | 42099999                              | 愛媛文店                                   | 下水道工事 (一)                       | 😄 未確定        | 4,000,00(<br>3,000,00(    | ダウンロー                                   | - <b>ド</b>       |
|                                                        |                |                             | 420999999                             | 要援支店                                   | 道路改良工事                          | □ 未確定        | 4,000,00(<br>1,700,00(    | 選択した年                                   | 度分の保証契約の一覧を      |
|                                                        |                |                             | 42099999                              | 愛媛支店                                   | 下水道工事 (一)                       | ◎ 未確定        | 4,000,00(<br>3,000,00(    | CSV形式                                   | 式ファイルでダウンロードできる。 |
|                                                        | その他            |                             | 42099999                              | 發紙文店                                   | 緊急地方道路整備工事                      | ☺ 未確定        | 101,080,00(<br>95,602,40( |                                         |                  |
|                                                        |                |                             | 51099999                              | 佐賀支店                                   | 一級可川〇〇川 橋梁工事                    | ◎未送信         | 400,00(                   |                                         |                  |
|                                                        |                |                             |                                       | 1 2                                    | 3 4 5                           |              |                           |                                         |                  |
|                                                        |                |                             |                                       |                                        |                                 |              |                           |                                         |                  |

## 3-2 保証契約内容の確認

前払金保証または契約保証の契約内容を確認します。 e - N e t 保証以外でお申込みした契約内容も確認できます。 お申込み状況の管理等にご利用ください。

| ■HOME画面           | 面   |                                        |                                          |
|-------------------|-----|----------------------------------------|------------------------------------------|
| e-Net 西日本建設業保証株式: | 白社  |                                        | 🍰 株式会社 e — N e t 保証デモ建設 様 ログアウト 🛛 🗮 Q&A  |
| 🛛 НОМЕ            | 株式会 | è社e—Net保証デモ建設 様                        |                                          |
| ■ 事業所 I D 選択      |     |                                        |                                          |
| ■ 前払金手続状況 一覧      | ′   | 前払金保証 一覧                               |                                          |
| ■ 前払金保証 一覧        |     |                                        |                                          |
| ▶ 契約保証一覧          | 重   |                                        |                                          |
| ◎ お客様情報の追加・変更     | Г   | > 契約保証 一覧                              | EONT (2022.05.09)                        |
| ■ パスワード変更         |     |                                        | リービス (e – N e t 保証) 利用規約jを問日付けで変更いたしました。 |
| > 7=171L          |     | 詳細は、当社ホームページ「e-Net保証とは - インフォメーション」    | にご確認ください。                                |
| > メニュー項目の説明       |     | ■[Microsoft Edge]お上が[Coogle Chrome]でのご | 3田間地について(2022-04-18)                     |

#### ■契約保証 一覧画面 🛛 НОМЕ 契約保証 一覧 0この一覧に表示するものはありません。 「詳細」ボタンを押すと契約内容がご確認いただけます。 ・ 温択されている年度分の工事一覧をCSV形式でダウンロードできます。 事業所ID 選択 ダウンロード 前払金手続状況 一覧 前払金保証一覧 今年度前年度 🛛 契約保証一覧 保证契約番号 中込種別 保证契約締結日 発注者名 工事名 請負金額 (円) お容様信報の追加・変更 0001 e-Net 〇〇市長 00小学校改築工事 95,000,000 R05/03/01 区 パスワード変更 マニュアル 3271002580 00町長 污泥脱水榆油粒调算装置N 24,695,000 R04/11/1 メニュー項目の詳問 3271002579 e-Net 00市長 ポンプ増沈砂池機械設備ほか工事 173,800,000 R04/11/1 前払全保証約款 プライバシーポリシー 第4-4号 総社浄水場取水ポンプ R04/10/27 詳細 3271002368 00市長 16,500,000

### ■契約内容の詳細画面

| 前払金保証                  |                       |                           |  |  |
|------------------------|-----------------------|---------------------------|--|--|
| 保証契約番号<br>保証契約締結日(変更日) |                       | 9999000001                |  |  |
|                        |                       | 令和 5年 3月 1日               |  |  |
|                        | 」Ⅴ名                   |                           |  |  |
| 保证契約者                  | 受注者<br>(JV代表者)        | e-Net保証デモ建設株式会社           |  |  |
|                        | 受注者住所<br>( J V 代表者住所) | 大阪市西区立売編                  |  |  |
| 工事内容                   | 発注者                   | OO市長                      |  |  |
|                        | 工事名                   | ○○小学校改築工事                 |  |  |
|                        | 工事場所                  | 倉敷市                       |  |  |
|                        | 工期                    | 令和 4年 9月12日 ~ 令和 5年 3月15日 |  |  |
|                        | 請負金額<br>今年度対象額        | 95,000,000 円<br>0 円       |  |  |
| 保証内容                   | 保証金額                  | 28,200,000 円              |  |  |
|                        | 保証期限                  | 令和 5年 3月15日               |  |  |
|                        | 預託金融機関<br>口座番号        | ○○銀行<br>××支店              |  |  |
|                        | 契約保証特約の有無             | a)                        |  |  |
| その他                    | 保証料                   | 87,000 円 閉じる              |  |  |

- 【前払金保証 一覧】または【契約保
   証 一覧】をクリックします。
  - ※ ここでは、【前払金保証 一覧】をクリックし ます。
- 2 確認する工事の [詳細] をクリックします。
  - ※ 弊社で保証証書を発行した翌営業日に 表示されます。
  - ※ 表示されるデータは当年度分と前年度分です。
  - ※ 保証契約番号の大きい順に表示されま す。

#### 申込種別

e-Net 保証で申し込んだ場合は、「e-Net」 と表示される。

#### ダウンロード

選択した年度分の保証契約の一覧を CSV形式ファイルでダウンロードできる。

③ 契約内容を確認し、[閉じる] をクリ ックします。

## 4章 その他

お客様情報および支払先情報等の追加または変更を行います。

## 4-1 お客様情報の追加・変更

メールアドレスや担当者等の基本情報の追加または変更を行います。

| ∎НО                                                                       | ME画面                     |                                        |                                                    | ①【お客様情報の追加・変更】をクリック                                                                                                    |
|---------------------------------------------------------------------------|--------------------------|----------------------------------------|----------------------------------------------------|----------------------------------------------------------------------------------------------------|
| e-Net                                                                     | 西日本建設開保証株式会社             |                                        | 🌲 株式会社e—Net保証デモ建設 様 ログアウト 🛛 🏴 Q&A                  | します                                                                                                    |
| 日の所<br>事業所10連択<br>前払金手続状況  前払金手続代用<br>前払金手続代用  前払金子続代日 第 5番様信報の曲 1/27一字変更 |                          | **<br>客様情報の追加・変更                       | (2022.05.09)<br>e - N et (現2) 利用規約 注意日付け定意思いた(ました。 |                                                                                                    |
| > 7=17/L                                                                  | 詳細は、当社ホームペー              | ジ「e-Net保証とは - インフォメーション」をご確認ください       | L.                                                 |                                                                                                    |
| ■ 基本<br>お客様情報の<br>を称<br>住所<br>上記内容に変<br>基本橋<br>メールアドレス                    | 情報の入力<br>造加・変更           | 建設<br>1-2<br>こきます、入力後は「決定」パタンを押してください。 |                                                    | <ul> <li>②「メールアドレスの登録」を入力します。</li> <li>※メールアドレスを登録すると、申込書や使途内訳明細書の送信時に「受付確認メール」が送信されます。</li> <li>※メールアドレスは最大100文字入力できます。</li> </ul> |
|                                                                           | 名前                       | -                                      | ルアドレス                                              |                                                                                                    |
| 代表 2018                                                                   | 西日本一郎                    | 權 Rdaihyo5@enet.wincs.co.jp            |                                                    | ③「申込担当者の登録」を入力します。                                                                                                    |
| <b>回報1</b>                                                                |                          | 様                                      |                                                    | ※「担当者1」の担当者名が、申込画面の                                                                                                    |
| 同報3                                                                       |                          | 様                                      |                                                    | 申込担当者欄に自動表示されます。                                                                                                    |
| 同報4                                                                       | 3                        | 様                                      | 法定                                                 | ご利用機会の多い担当者を「担当者1」                                                                                                    |
| <b>申込担当者の</b>                                                             | 登録 登録内容は中込画面でご利用できます。電話者 | 号は市外局番から、携帯電話番号はハイフンなしで入力くた            | 」                                                  | に登録してください。                                                                                                    |
| _                                                                         | 所屋部署 氏名                  | 電話番号                                   |                                                    |                                                                                                    |
| 担当者1                                                                      | ○○部××課 西日本一郎             | 種 06-6543-2553                         |                                                    |                                                                                                    |
| 担当者2<br>                                                                  | ○○部△△課 西日本 二郎            | 様 06-6543-2553                         |                                                    |                                                                                                    |
| 担当者 4                                                                     |                          | 様                                      |                                                    | / 注音                                                                                                    |
| 担当者5                                                                      |                          | 種                                      | 決定                                                 |                                                                                                    |
| HOME                                                                      |                          |                                        | 決定                                                 | 内谷を入り・変更した後は、保存のため、<br>変更項目ごとに「決定」ボタンをクリックして<br>ください。                                                                               |
|                                                                           |                          |                                        |                                                    | 「申込等の送信決裁機能」については、<br>以下のページをご覧ください。<br>『らくらくマニュアル本編』<br>① P.56「7-3 申込等の送信決裁用パス<br>ワードの設定」参照                                        |
|                                                                           |                          |                                        |                                                    |                                                                                                    |

## 4-2 支払先情報等の追加・変更

ログインした事業所ごとに支払先情報等の追加または変更を行います。

| ■HOME画面                                                                                                    |                                                                                                    |                                                                                  |                                               |                           | ①【事業所ID選択】をクリックします。  |
|----------------------------------------------------------------------------------------------------|----------------------------------------------------------------------------------------------------|----------------------------------------------------------------------------------|-----------------------------------------------|---------------------------|----------------------|
| e-Net 西日本建設                                                                                                    |                                                                                                    | L 株式会                                                                            | 社e—Net保証デモ建設様 ログ                              | 779F 💷 Q&A                |                      |
| 🛛 НОМЕ 株式                                                                                                    |                                                                                                    |                                                                                  |                                               |                           |                      |
| ■ 事業所ID 選択                                                                                                    | ≥ 事業所 I D 選択                                                                                       |                                                                                  |                                               |                           |                      |
| ◎ 前払金手续状況 一覧                                                                                                    |                                                                                                    |                                                                                  |                                               |                           |                      |
|                                                                                                    |                                                                                                    |                                                                                  |                                               |                           |                      |
| ■事業所 I D選択ī                                                                                                    | 画面                                                                                                 |                                                                                  |                                               |                           | ② 支払先情報等の追加·変更を行う    |
| ■ номе 事業所 I                                                                                                    | D選択                                                                                                |                                                                                  |                                               |                           | 事業所の 「ログイン] をクリックしま  |
| 中医师1D選択 申込事業所                                                                                                    | にログインすると、該当事業所に代わって使途内訳明細書・                                                                        | 払出依頼書が作成できます。                                                                    |                                               |                           | +                    |
| 前払金手続状況 一覧                                                                                                    |                                                                                                    |                                                                                  |                                               |                           | 9 。                  |
| ◎ 前払金保証 一覧                                                                                                    |                                                                                                    |                                                                                  |                                               |                           |                      |
| ■ 契約保証一覧<br>事業所ID                                                                                                    |                                                                                                    | 申込事業所名                                                                           |                                               | 2                         |                      |
| お客様情報の追加・変更 10099999                                                                                                    | 東京支店                                                                                               |                                                                                  | נילם                                          |                           |                      |
| パスワード変更     20099999                                                                                                    | 大販支店                                                                                               |                                                                                  | DØ17                                          | 2                         |                      |
| > マニュアル<br>21099999<br>> メニュー項目の説明                                                                                                    | 滋賀支店                                                                                               |                                                                                  |                                               |                           |                      |
|                                                                                                    |                                                                                                    |                                                                                  | ログ                                            | イン                        |                      |
| ■メニュー一覧                                                                                                    |                                                                                                    |                                                                                  |                                               |                           | ③ [支払先情報等の追加・変更]を    |
| ☑ HOME 株式会社 e-                                                                                                    | Net保証デモ建設                                                                                          |                                                                                  |                                               |                           | クリックします。             |
| <ul> <li>使途内訳明細書・<br/>払出依頼書・<br/>作成</li> </ul>                                                                                        |                                                                                                    |                                                                                  |                                               |                           | ////06/              |
| ■ 資料送付                                                                                                    |                                                                                                    |                                                                                  |                                               |                           |                      |
| 送去の資料送付一覧                                                                                                    | - 土井井住田佐本                                                                                          |                                                                                  |                                               |                           |                      |
|                                                                                                    | 又払先  「和寺の                                                                                          | 追加・変更                                                                            |                                               |                           |                      |
| > 7117/                                                                                                    |                                                                                                    | 2                                                                                | .05.09)                                       | Î                         |                      |
|                                                                                                    |                                                                                                    |                                                                                  |                                               |                           |                      |
| ■庙泾明细古北生                                                                                                    | 生むのひち                                                                                              |                                                                                  |                                               |                           |                      |
| ■快速明袖又払元                                                                                                    | 月知の入り                                                                                              |                                                                                  |                                               |                           | ① 又仏元で垣加9つ場口は【垣加】、   |
| お客様情報の追加・変更                                                                                                    |                                                                                                    |                                                                                  |                                               |                           | 変更する場合は[変更]をクリックし    |
| 名称 株式会社 e                                                                                                    | 一Net保証デモ建設 大阪支店                                                                                    |                                                                                  |                                               |                           | ±₫.                  |
| <b>住所</b> 大阪府大部                                                                                                    | 市西区立売堀2-1-2                                                                                        |                                                                                  |                                               |                           |                      |
| 上記内容に変更がある場合は 大阪支店 に連絡してな                                                                                                    | <b>さい。</b>                                                                                         |                                                                                  |                                               |                           | ※ 取入りり什豆球できます。       |
| 使速明編支払先情報 <u>使速明編使用項目</u>                                                                                                    | 電数<br>初面面でご利用できます。支払先は60件登録することも                                                                   | できます。電話番号は市外局番から、                                                                | 横崇重読垂号はハイフンなしで入力くださ                           | *U.                       |                      |
| 支払先を追加する場合は「追加」ボタンを押してくだ<br>変更する場合は「変更」ボタンを押し、入力後は「決                                                                                  | さい。<br>定 「 ポタンを押 」、てください。                                                                          |                                                                                  |                                               |                           |                      |
| <ul> <li>「削除」ボタンを押すと、支払先が削除されます。</li> </ul>                                                                                           |                                                                                                    |                                                                                  |                                               |                           |                      |
| 総合振込・・・前払金専用口座から支払日以前に<br>振込・・・・・・・前払金専用口座から支払日以前に                                                                                    | 同一預託金融機関店舗内の総合振込口座へ振替えた<br>へ直接振込                                                                   | 後、支払先の口座へ振込                                                                      |                                               | 4                         |                      |
| 名称                                                                                                    | 住所 (市区町村名)                                                                                         | 電話番号                                                                             | 払出方法                                          | ifithi                    |                      |
| ロロエンジニアリング(例)                                                                                                    | 大阪市                                                                                                | 06-3333-3333                                                                     | 振込 変更                                         |                           |                      |
| ○○製鉄所                                                                                                    | 大阪市                                                                                                | 06-4444-4444                                                                     |                                               | 追加                        |                      |
| ××建設株式会社                                                                                                    | 大阪市                                                                                                | 06-0000-0000                                                                     |                                               | 削除                        |                      |
|                                                                                                    |                                                                                                    |                                                                                  |                                               |                           |                      |
| お客様情報の追加・変更                                                                                                    |                                                                                                    |                                                                                  |                                               |                           | ② 入力または変更を行い、 [決定] を |
| 名称 株式会社e                                                                                                    | 一Net保証デモ建設 大阪支店                                                                                    |                                                                                  |                                               |                           |                      |
| <b>住所</b> 大販府大販                                                                                                    | 市西区立売編2-1-2                                                                                        |                                                                                  |                                               |                           | 77770890             |
| 上記内容に変更がある場合は 大阪文店 に連絡してくた                                                                                                    | さい。                                                                                                |                                                                                  |                                               |                           |                      |
| 使途明線支払先情報 使途明線使用項目的                                                                                                    |                                                                                                    |                                                                                  |                                               | +1)                       |                      |
| ● 支払先の登録 登録内容は使送内訳明細書の作れ<br>支払先を追加する場合は「追加」ボタンを押してくださ                                                                                 | X画面でご利用できます。文弘先は60件登録することか<br>さい。                                                                  | ぐさます。電話番号は巾外局番から、:                                                               | 勝帯電話番号はハイノンなしで人力くたさ                           | ΞU.                       |                      |
| ・ 変更9 の場合は1 変更」ホタンを押し、人力後は1 決                                                                                                    | ましずわらた 掘し アノだきい                                                                                    |                                                                                  |                                               |                           |                      |
| <ul> <li>「削除」ボタンを押すと、支払先が削除されます。</li> </ul>                                                                                           | 定」ボタンを押してください。                                                                                     |                                                                                  |                                               |                           |                      |
| <ul> <li>「削除」ボタンを押すと、支払先が削除されます。</li> <li>※払出方法について<br/>総合振込・・・前払金専用口座から支払日以前に「<br/>増け、・・・・・・・・・・・・・・・・・・・・・・・・・・・・・・・・・・・・</li></ul> | 定」ボタンを押してください。<br>同一預託金融機関店舗内の総合振込口座へ振替えた<br>、声い声は                                                 | 後、支払先の口座へ振込                                                                      |                                               |                           |                      |
| ・「削除」ボタンを押すと、支払先が削除されます。<br>※払出方法について<br>総合振込・・前払金専用口屋から支払日以前に)<br>振込・・・・・・・・・・・・・・・・・・・・・・・・・・・・・・・・・・・・                             | 定」ボタンを押してください。<br>同一預託金融機関店舗内の総合振込口座へ振替えた<br>「直接振込<br>件所 (未収取起々)                                   | 後、支払先の口座へ振込<br>泰成 <b>編</b> 只                                                     | 私出方法                                          | 2                         |                      |
| ・「南陸」ボタンを押すと、支払先が制除されます。<br>※払出方法について<br>総合電払・・新払金専用口屋から支払日以和に<br>振込・・・・・・・・・・・・・・・・・・・・・・・・・・・・・・・・・・・・                              | 定 Jボタンを押して (ださい。<br>ロー預託 会助機関広 藤内の 総合振込 口座へ振 替えた<br>電売放込<br>住所(市区町将名)<br>大阪市                       | 後、支払先の口座へ振込<br>電話勝号<br>06-3333-3333                                              | 払出方法<br>振込 ✓                                  | 2<br><u>\$20</u>          |                      |
| <ul> <li>「開巻」ボタンを押すと、支払先が削除されます。</li> <li>※払払方法こいて<br/>総合置い、新払金専用口屋から支払日以前に<br/>振込・・・・・・・・・・・・・・・・・・・・・・・・・・・・・・・・・・・・</li></ul>      | 定 Jボタシを押して (ださい。<br>- 預託会 18線 取ら構 内の 総合 振込 口座へ振 替えた<br>- 国 提 奈 3<br>- 住所 (市区町村名)<br>- 大阪市<br>- 大阪市 | 後、支払先の口座へ振込<br>電設備号<br>06-3333-3333<br>06-4444-4444                              | <u>払出方法</u><br><u> 振込</u> → 次辺<br>振込          | 2<br>注加<br>注 取2泊          |                      |
| <ul> <li>「周振」パタンを押すと、文払先が制築されます。</li> <li>** 払出方法について、新払金専用口屋から支払日以前に<br/>振込・・・・・・・・・・・・・・・・・・・・・・・・・・・・・・・・・・・・</li></ul>            | 定」ボタンを押して(ださい。<br>- 一預託金融機関店舗内の総合振込口座へ振替えた<br>-<br>度接振込<br>住所(市区町村名)<br>大阪市<br>大阪市                 | <ul> <li>         ・支払先の口座へ振込         ・振込備号         <ul> <li></li></ul></li></ul> | 払助方法<br>振込 → 2月<br>振込<br>振込<br>振込<br>振込<br>振込 | 2<br>3010<br>Ron<br>Alls: |                      |

| ■使途明細使用項目情報の入力                                                                                                    | ① [使途明細使用項目情報] タブをク                                                                                            |
|----------------------------------------------------------------------------------------------------|----------------------------------------------------------------------------------------------------|
| お客様情報の追加・変更                                                                                                    | リックリます。                                                                                                    |
|                                                                                                    | <ul> <li>② 使途明細使用項目を追加する場合</li> <li>は [追加]、変更する場合は [変</li> <li>更] をクリックします。</li> <li>※ 最大20件登録できます。</li> </ul> |
| 経別 名称 上位開始 注意力口                                                                                                    |                                                                                                    |
| T滿代金 CO選著 LdiA ge 前除 LeiA                                                                                                    | 受録した項目は、使途内訳明細書 編集画<br>面の お客様登録分 より選択できます。                                                                     |
| お客様情報の追加・変更                                                                                                    | ③ 入力または変更を行い、 [決定] を                                                                                           |
| 名称 株式会社e-Net 保証デ連接 大阪文店                                                                                                    | クリックします。                                                                                                    |
| 住所                                                                                                    | ※「種別」は、以下から選択します。                                                                                              |
| <u>使途明編支払先信額</u> 使途明編使用項目情報                                                                                                    | ・下請代金                                                                                                    |
| <ul> <li>         前払金使用項目已の登録 室母内容は後途内決明場置の作成画面でご利用できず。前払金使用項目は20府登録するに比できます。         <ul> <li>               前出金使用項目を追加する場合は「追加」ボタンを押してください。</li> <li></li></ul></li></ul> | <ul> <li>・材料費</li> <li>・直用労務費</li> <li>・その他</li> </ul>                                                         |

### ------お問い合わせ先

西日本建設業保証株式会社

申込窓口となる最寄りの支店までご連絡ください。

本社·支店一覧 :

https://www.wjcs.net/info/hon\_shiten.php

\_\_\_\_\_